# WISCONSIN SYSTEM HRS

## **Timing:**

- It is recommended that you enter your hours and absences weekly.
- You should enter and submit all hours and absences no later than the end of your shift on the last day worked each week.
- The deadline to enter and submit hours and absences is 10:00 a.m. the Monday following the end of a pay period.
  - Full-time exempt employees are required to report leave in 4- or 8-hour increments.
    - If absence is less than 2 hours, no leave should be reported
      - 0 If absence is between 2 and 6 hours, 4 hours of leave should be reported
      - 0 If absence is greater thank 6 hours, 8 hours of leave should be reported
- Part-time exempt employees will report leave in quarter-hour increments.

#### Log into the My UW System portal:

- <u>https://my.wisconsin.edu/</u>
- A link is available from the **HR Home Page** or from the UW-L Home Page in the **Quick Links** drop down menu.

#### **Enter Your Absences:**

• Locate the "Time & Absence" section in your My UW System portal, click on Enter Absence.

|              |                                                             | Help |
|--------------|-------------------------------------------------------------|------|
| If you have  | problems viewing your PDF statements or reports, please see |      |
| https://kb.v | visc.edu/page.php?id=29006                                  |      |
| Enter Abser  | ce                                                          |      |

- This will bring up the Absence Request screen. Although the system calls it an absence "request," use this to <u>report</u> absences already approved by your supervisor through your unit's normal process.
- First, fill in the **\*Start Date** and **\*Absence Name** fields. This will populate corresponding fields, including the current balance for that leave type, end date, and duration.

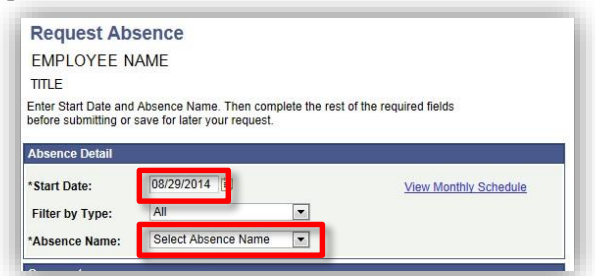

- Enter the **End Date**, it must be the same as the start date.
- Select "Hours Per Day" for the **Entry Type**.

| Request Abs                                    | sence                                                       |                                 |
|------------------------------------------------|-------------------------------------------------------------|---------------------------------|
| EMPLOYEE N                                     | AME                                                         |                                 |
| TITLE                                          |                                                             |                                 |
| Enter Start Date and<br>before submitting or : | Absence Name. Then complete<br>save for later your request. | the rest of the required fields |
| Absence Detail                                 |                                                             |                                 |
| *Start Date:                                   | 08/29/2014                                                  | View Monthly Schedule           |
| End Date:                                      | 08/29/2014                                                  |                                 |
| Filter by Type:                                | All                                                         | •                               |
| *Absence Name:                                 | Vacation (CLS)                                              | Current Balance: 84.25 Hours**  |
| Reason:                                        | Select Absence Reason                                       | •                               |
| Entry Type                                     | None                                                        |                                 |
|                                                | Hours Per Day                                               |                                 |

# WIGONSIN SYSTEM HRS

## **Enter Your Absences (continued):**

- Enter the number of hours of leave you are using that day in the **Hours Per Day** field.
- Click the "Calculate End Date or Duration" button to fill in the **Duration** field.

| Start Date:       07/03/2014       View Monthly Schedule         ind Date:       07/03/2014       View Monthly Schedule         ilter by Type:       All <ul> <li>Absence Name:</li> <li>Vacation (CLS)</li> <li>Current Balance:</li> <li>185.25 Hours**</li> <li>Iteason:</li> <li>Select Absence Reason</li> <li>Intry Type</li> <li>Hours Per Day</li> <li>Hours</li> <li>Columba End Pate &amp; Duption</li> </ul> Columba End Pate & Duption                                                                                                    |                   |                       |                                 |
|----------------------------------------------------------------------------------------------------|-------------------|-----------------------|---------------------------------|
| ind Date: 07/03/2014 ii<br>iitter by Type: All   All   Absence Name: Vacation (CLS)   Current Balance: 185.25 Hours** Reason: Select Absence Reason   intry Type Hours Per Day   Hours Per Day   Hours Per Day | Start Date:       | 07/03/2014            | View Monthly Schedule           |
| Filter by Type: All   Absence Name: Vacation (CLS)   Current Balance: 185.25 Hours**  Reason: Select Absence Reason   intry Type Hours Per Day  Hours Per Day  Hours  Hours  Hour | End Date:         | 07/03/2014            |                                 |
| Absence Name: Vacation (CLS)  Current Balance: 185.25 Hours** Reason: Select Absence Reason Fintry Type Hours Per Day Hours Per Day Hours Hours Hours Hours                                                                                                    | Filter by Type:   | All                   | T                               |
| Reason: Select Absence Reason   Entry Type Hours Per Day  fours Per Day  Juration: Hours                                                                                                    | Absence Name:     | Vacation (CLS)        | Current Balance: 185.25 Hours** |
| Aurs Per Day                                                                                                    | Reason:           | Select Absence Reason | T                               |
| Hours Per Day                                                                                                    | Entry Type        | Hours Per Day         | T                               |
| Duration: Hours                                                                                                    | Hours Per Day     | 4                     |                                 |
| Colculate End Date or Duration                                                                                                    | Duration:         | Hours                 |                                 |
|                                                                                                    | Calculate End Dat | e or Duration         |                                 |
|                                                                                                    | omments           |                       |                                 |
| omments                                                                                                    | Requestor Comme   | ents:                 | ×.                              |
| Acquestor Comments:                                                                                                    |                   |                       |                                 |
| Acquestor Comments:                                                                                                    | Required Field    |                       |                                 |

- Click the **Submit** button to save your absence for supervisor approval. Best practice is to not use the **Save for Later** button.
- If you need to make a change to an absence after you submit it:
  - If your supervisor hasn't approved it: your supervisor can push back the absence for correction.
    - o If your supervisor has already approved it: contact Human Resources.
- Full-time employees: When reporting on your timesheet, it's important to ensure that your time worked is at least 40 hours per week even in weeks where absences were rounded for the 4- or 8-hour rounding rule.
  - For example, if you were absent less than 2 hours and did not need to use leave time, make sure to report a full 8 hour day of work so you are paid appropriately.

#### **View Absence Balances:**

- Always check to make sure you have enough balance before you submit an absence.
- The "Request Absence" page displays a hyperlink to View Absence Balances.
  - The absence balances(s) are as of the most recent confirmed Payroll.

| Absence                       | e Entitlement   | Balances    | 5                        |            |              |                 |
|-------------------------------|-----------------|-------------|--------------------------|------------|--------------|-----------------|
| Entitlem                      | nent Name       | ()          | Balance as of 06/14/2014 | From       | То           | Accrual Period  |
| Sick Lea                      | ave Balance (o  | lass)       | 348.25 Hours             | 01/01/2014 | 12/31/2014   | Year to Date    |
| Sabbatical Balance            |                 | 0.00 Hours  | 01/01/2014               | 12/31/2014 | Year to Date |                 |
| Legal H                       | loliday Balance | e YTD       | 48.00 Hours              | 01/01/2014 | 12/31/2014   | Year to Date    |
| Vacation                      | n Allocation Ba | alance      | 98.25 Hours              | 01/01/2014 | 12/31/2014   | Year to Date    |
| Vacation                      | n Carryover Ba  | lance       | 0.00 Hours               | 01/01/2014 | 12/31/2014   | Year to Date    |
| Vacation                      | n Available     |             | 98.25 Hours              | 06/01/2014 | 06/14/2014   | Calendar Period |
| Vacation                      | n Carryover Ba  | lance       | 0.00 Hours               | 07/01/2013 | 06/30/2014   | Year to Date    |
| Sick Leave Balance (uncls)    |                 | 0.00 Hours  | 07/01/2013               | 06/30/2014 | Year to Date |                 |
| ALRA B                        | alance          |             | 0.00 Hours               | 07/01/2013 | 06/30/2014   | Year to Date    |
| Personal Holiday Balance      |                 | 28.00 Hours | 01/01/2014               | 12/31/2014 | Year to Date |                 |
| Classified Furlough Allocated |                 | 0.00 Hours  | 07/01/2013               | 06/30/2014 | Year to Date |                 |

# WIGONSIN SYSTEM HRS

### View Absence Request History & Approval Status:

- If you would like to see the status of your reported absence or absences you've reported in the past, the "Request Absence" page displays a hyperlink to **View Absence Request History**.
  - This page will show you whether or not your supervisor has approved your absence entry.
    - **Approved**: The absence has been approved by your supervisor. If a change needs to be made, only the payroll coordinator can make any adjustments at this point.
    - **Submitted**: The absence has been submitted by the employee, but not approved by the supervisor yet.
    - **Pushed Back** or **Denied**: The absence has been sent back to the employee by the supervisor. The "Edit" button for the particular absence request will be active, allowing you to click on it and edit that absence.

| Specify the date range of<br>hrough dates blank and | interest. To re<br>click Refresh. | trieve a compl<br>Select the ab | ete history, le<br>sence name | ave From and<br>link to view re | i<br>quest        |          |
|-----------------------------------------------------|-----------------------------------|---------------------------------|-------------------------------|---------------------------------|-------------------|----------|
| rom: 07/04/2013                                     | io modily of a                    | ugh: 11/30/2                    | 2014 🕅                        | Refre                           | sh                |          |
| Absence Request Histor                              | у                                 |                                 | Find   View A                 | al 🖾 I 🖩                        | First 🚺 1-10 of 3 | o 🛛 Last |
| Absence Name                                        | <u>Status</u>                     | Start Date                      | End Date                      | Duration                        | Requested By      | Edit     |
| Vacation (CLS)                                      | Approved                          | 06/18/2014                      | 06/18/2014                    | 2.75 Hours                      | Employee          | Edit     |
| Vacation (CLS)                                      | Denied                            | 05/13/2014                      | 05/13/2014                    | 0.75 Hours                      | Employee          | Edit     |
| Vacation (CLS)                                      | Approved                          | 04/25/2014                      | 04/25/2014                    | 8 Hours                         | Employee          | Edit     |
| Personal Holiday (CLS)                              | Approved                          | 04/18/2014                      | 04/18/2014                    | 8 Hours                         | Employee          | Edit     |
| Vacation (CLS)                                      | Approved                          | 04/15/2014                      | 04/15/2014                    | 1 Hours                         | Employee          | Edit     |
| Vacation (CLS)                                      | Approved                          | 02/28/2014                      | 02/28/2014                    | 1 Hours                         | Employee          | Edit     |
| Vacation (CLS)                                      | Approved                          | 02/26/2014                      | 02/26/2014                    | 1 Hours                         | Employee          | Edit     |
| Vacation (CLS)                                      | Approved                          | 02/25/2014                      | 02/25/2014                    | 1 Hours                         | Employee          | Edit     |
| Sick Leave (CLS)                                    | Approved                          | 02/03/2014                      | 02/03/2014                    | 8 Hours                         | Employee          | Edit     |
| Vacation (CLS)                                      | Approved                          | 01/24/2014                      | 01/24/2014                    | 4 Hours                         | Employee          | Edit     |

• You can also view the approval status of your absences in your portal.

| r Absence<br>sheet           | 06       | or reports, pied |            |                     |
|------------------------------|----------|------------------|------------|---------------------|
| r Absence<br>sheet           |          |                  |            |                     |
| sheet                        |          |                  |            |                     |
|                              |          |                  |            |                     |
| Lang Balance Trace           |          | Durate           |            |                     |
| Disence Leave Dalance Time I | Leave    | e Reports        |            |                     |
| Previous 1 2 3 4 5 6 Ne>     | t >      |                  |            | 1-10 of 55 absences |
| Name                         | Status   | Start            | End        | Total               |
| /acation (CLS)               | Approved | 06/18/2014       | 06/18/2014 | 2.75                |
| /acation (CLS)               | Denied   | 05/13/2014       | 05/13/2014 | 0.75                |
| /acation (CLS)               | Approved | 04/25/2014       | 04/25/2014 | 8                   |
| Personal Holiday (CLS)       | Approved | 04/18/2014       | 04/18/2014 | 8                   |
| /acation (CLS)               | Approved | 04/15/2014       | 04/15/2014 | 1                   |
| acation (CLS)                | Approved | 02/28/2014       | 02/28/2014 | 1                   |
| /acation (CLS)               | Approved | 02/26/2014       | 02/26/2014 | 1                   |
| /acation (CLS)               | Approved | 02/25/2014       | 02/25/2014 | 1                   |
|                              | Approved | 02/03/2014       | 02/03/2014 | 8                   |
| Sick Leave (CLS)             |          |                  |            |                     |

Questions? Need help entering your absences? Contact HR at 785-8013